# EECS151/251A Discussion 2

Christopher Yarp

Feb. 1, 2019

# Verilog

## Hardware Description Language

- The lecture, the FPGA lab, and the ASIC lab all involve describing hardware designs!
- How do we describe a hardware design?
  - Hardware Description Languages (HDL)
- Many HDLs Exist:
  - Verilog
  - VHDL
  - SystemVerilog
  - SystemC
  - Chisel
  - ...

## HDLs are *not* Like C

- People commonly say that Verilog has a C like syntax
  - Operators (+, -, &&, ||, ...) are generally the same
  - Both use semicolons at the ends of statements
  - Single line comments start with //, block comments are enclosed in /\* ... \*/
- That is pretty much where the similarities end
- HDLs are languages for describing a hardware design
  - Combinational logic will be running in parallel ... at all times!
  - If any input to combinational logic changes, it will immediately begin producing the new result (output will come after some delay)
  - Multiple state elements can change state <u>simultaneously</u> at a clock edge

# Using HDLs

- Many HDLs originated as simulation languages
- Not all Verilog is "synthesizable" (can be interpreted by the FPGA or ASIC tools to represent a design)
- You will be working with a subset of the Verilog language
- Look over the "Verilog Primer" Slides on the Website
  - Under "Resources"

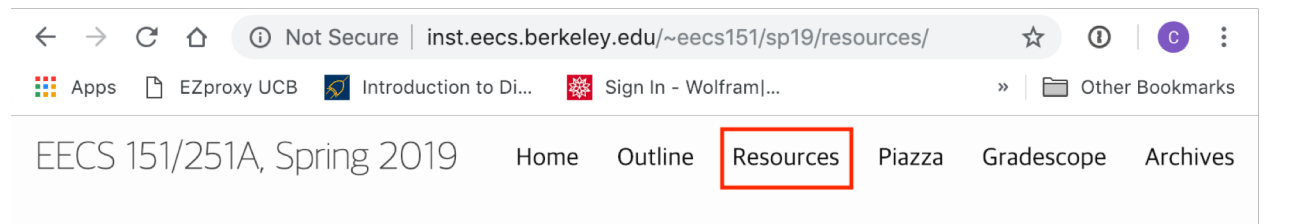

### Resources

Textbooks

- Recommended Digital Design and Computer Architecture, 2nd ed, David Money Harris & Sarah L. Harris
- Recommended Digital Integrated Circuits: A Design Perspective, Jan M. Rabaey, Anantha Chandrakasan, Borivoje Nikolić
- Useful CMOS VLSI Design, Neil Weste, David Harris

Verilog

- Verilog Primer Slides
- wire vs reg, from the CS150 Spring 2009 class.
- always@ blocks, from the CS150 Fall 2009 class.
- FSMs in Verilog

## The always @ block

- always @ blocks have the following syntax: always @(sensitivity list) begin ... end
- At a high level, you are telling Verilog the statements contained in the always @ block should only change when a signal in the sensitivity list has changed

# The always @ block – Combinational Logic

- For combinational logic, you should list any referenced signal
  - a signals that appears on the right hand side of assignment statements
  - a signal used in a conditional statement
- Supplying an incomplete sensitivity list can result in unexpected behavior
- Verilog allows you to specify always @(\*)
  - With this, Verilog will determine the proper combinational logic sensitivity list for you!
  - Use this whenever you want to use an always block to describe combinational logic.

```
reg out;
wire, a, b, c;
always @(a, b, c) begin
    if(a) begin
      out = b;
    end else begin
      out = c;
    end
end
```

# The always @ block – Sequential Logic

- The sensitivity list allows us to describe sequential logic (registers)
  - Use posedge or negedge to describe an edge triggered flip-flop (register)

```
wire clk, D;
reg Q;
always @(posedge clk) begin
        Q <= D;
end
```

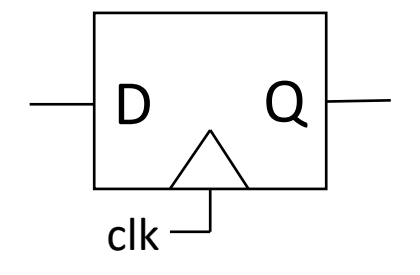

- In this case, when there is a 0->1 transition of clk, the body of the always block occurs.
  - In this case, it assigns Q to the value of D

## Reg vs. Wires

## wire

 Used when connecting modules in structural Verilog

wire a, b, clk;

Used for continuous assignments
wire a, b, c;
assign a = b | c;

### reg

- Despite what it's name implies, reg types are <u>not</u> always registers
- Any assignment made inside an always block must be to a reg
  - Including always @(\*) blocks
- If the sensitivity list contains an edge event (ex. posedge clk), reg types will likely be inferred as registers\*
  - \*depending on the type of assignment statement used

# Multiple Assignments

• You cannot assign a wire more than once

```
assign a = b;
assign a = c; //Bad!
```

- This creates a "multi-driver" net which is not allowed by most synthesis tools.
  - What happens when b is 0 and c is 1? Is 'a' 0 or 1?
  - What happens if b is 1 and c is 1? Is 'a' 0, 1, or 2?

```
However, you can assign a reg in multiple places within an always @ block
always @(posedge clk) begin

a <= b;</li>
if(d>16'd5) begin
a <= c;</li>
end
```

- The last assignment statement "executed" will be the one that ultimately assigned.
  - a <= c if d>16'd5
  - Otherwise a <= b
- Can be used to set a "default value" for a reg

# Blocking Vs. Nonblocking Assignments

## Blocking Assignment (=)

- The assignment takes place *immediately* (with respect to other assignments).
- Any reference to the assigned reg in a later statement will see its new value
- Use this for combinational logic

```
reg c, out;
wire a, b, d;
always @(*) begin
        c = a | b;
        out = c & d;
end
```

Equivalent to: out = (a | b) & d

## **Nonblocking Assignment (<=)**

- The assignment is *deferred* until the end of the time step (until all the right hand sides have been evaluated)
- Logic can reference the values of registers *before* they are updated in this cycle (ie. values immediatly before the clock edge)
- Allows multiple registers to be written to simultaneously (order does not matter)
- Use this for sequential logic

```
reg c, out;
wire a, b, clk;
always @(posedge clk) begin
    //use val of 'out' before clk edge
    c <= out | a;
    //use val of 'c' before clk edge
    out <= c & b;</pre>
```

## Generate for loops are not like C loops

- You are *not* describing iterations of execution
  - Cannot store a value in a temporary variable to be read and overwritten in the next iteration
- Think of it like writing a little program that writes Verilog

```
genvar i;
```

```
wire [2:0] a;
```

```
wire [3:0] b;
```

### generate

```
for(i = 0; i<3; i = i+1) begin:loop
    mod inst(.a(a[i]), .b(b[i]),
    .c(b[i+1]));</pre>
```

```
end
```

endgenerate

The generate loop is structurally equivalent to wire [2:0] a;
wire [3:0] b;

mod inst loop\_0(.a(a[0]), .b(b[0]), .c(b[1])); mod inst loop\_1(.a(a[1]), .b(b[1]), .c(b[2])); mod inst loop\_2(.a(a[2]), .b(b[2]), .c(b[3]));

 If you want a C like loop using a single instance of a module, you need to construct the control logic to manage the multi-cycle execution yourself – generate for will *not* do it for you

# Simulating Verilog

## Simulating Verilog

- ASIC Lab has started talking about this already
- FPGA Lab will cover it in Lab 3
- I'll show you a simple example today
- Need a testbench to specify your test case
  - Typically is a module that instantiates the module your are interested as the DUT (device under test)
  - Typically uses an "initial" block to manipulate signals
    - Initial blocks are run at the start of the simulation

## An Example Testbench

`timescale 1ns/1ns module reg\_tester(); reg clk; reg [4:0] a; wire [4:0] b; //Set the initial state of the clock initial clk = 0; //Every 4 timesteps (1ns/step) flip the clock always #(4) clk <= ~clk; //Instantiate the DUT five bit flip flop dut(.clk(clk), .d(a), .q(b));

#### initial begin

\$dumpfile("dump.vcd"); //Setup file dump (for waveform viewer)
\$dumpvars; //Dump signals to dumpfile

a = 5'd0; //Set inputs //Print these values at the end of the current simulation step \$strobe("time: %4d, a: %d, b: %d, clk: %b", \$time, a, b, clk); **#4;** //Go for 4 ns \$strobe("time: %4d, a: %d, b: %d, clk: %b", \$time, a, b, clk); **#1;** //Go for 1 ns \$strobe("time: %4d, a: %d, b: %d, clk: %b", \$time, a, b, clk); **#1**; //Go for 1 ns a = 5'd2; //Set inputs \$strobe("time: %4d, a: %d, b: %d, clk: %b", \$time, a, b, clk); **#6;** //Go for 6 ns \$strobe("time: %4d, a: %d, b: %d, clk: %b", \$time, a, b, clk); **#1;** //Go for 1 ns \$strobe("time: %4d, a: %d, b: %d, clk: %b", \$time, a, b, clk); **#8**; //Run for another clock cycle + 1ns \$strobe("time: %4d, a: %d, b: %d, clk: %b", \$time, a, b, clk); \$finish(); //End the simulation

### end

#### endmodule

## Result!

### **EPWave**

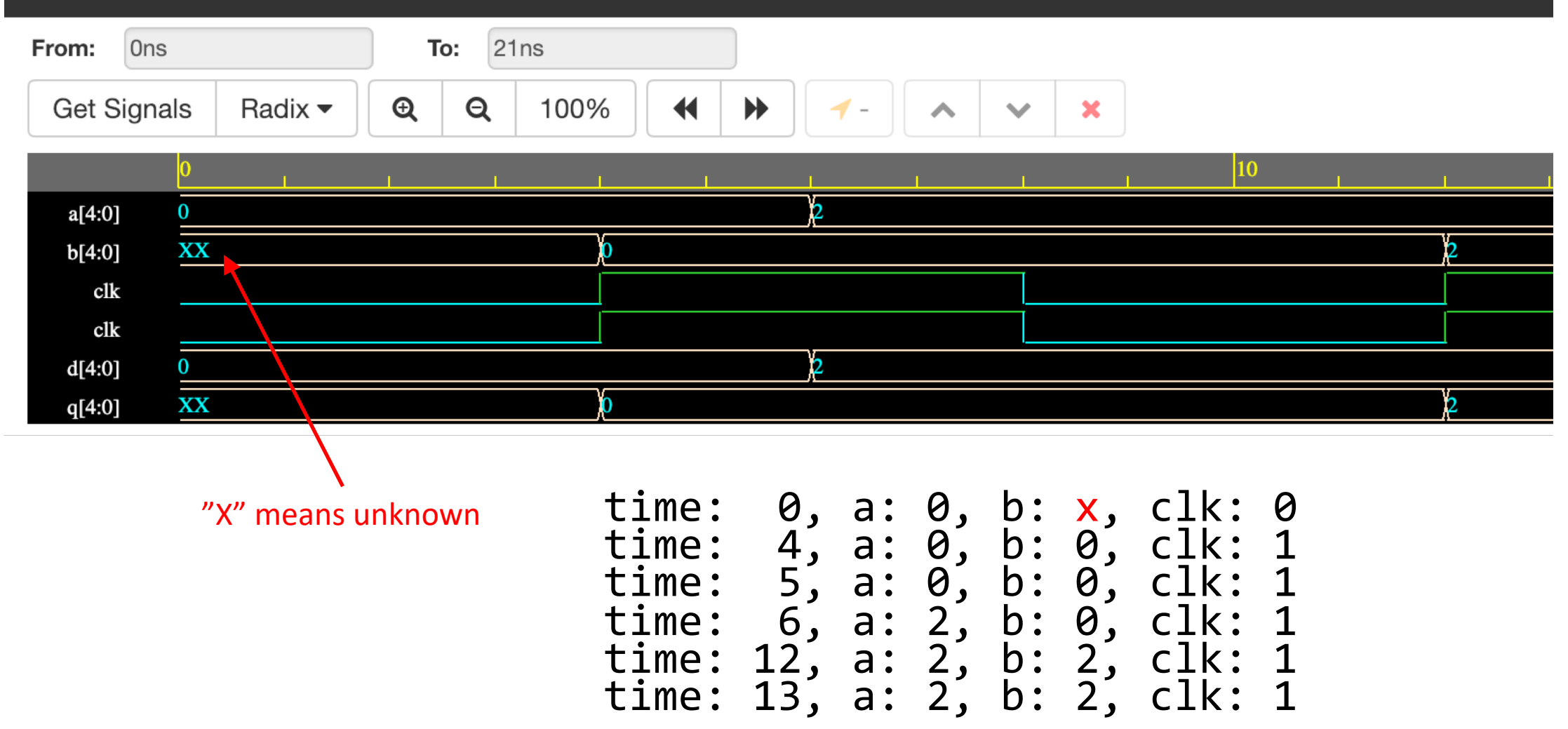

# Some useful "System Tasks"

- \$strobe("format str", values ...)
  - Prints values to the console. Is executed at the very end of the current cycle (after all changes have propagated)
    - In Verilog parlance, this executes after "all simulation events have occurred for the simulation time"
- \$time
  - Get the current simulation time
- \$monitor("format str", values ...)
  - Prints values to the console when any of them change
  - Only 1 monitor statement can be active at a time
- \$finish()
  - End the simulation
- \$display("format str", values ...)
  - Similar to \$strobe except it is not guaranteed to be executed at the end of the current cycle

## Printing every cycle

`timescale 1ns/1ns module reg\_tester(); reg clk; reg [4:0] a; wire [4:0] b;

//Set the initial state of the clock
initial clk = 0;

//Every 4 timesteps (1ns/step) flip the clock
always #(4) clk <= ~clk;</pre>

//Instantiate the DUT
five\_bit\_flip\_flop dut(.clk(clk), .d(a), .q(b));

### initial begin

\$dumpfile("dump.vcd"); //Setup file dump (for waveform viewer)
\$dumpvars; //Dump signals to dumpfile

a = 5'd0; //Set inputs
#6; //Go for 6 ns
a = 5'd2; //Set inputs
#15; //Go for 6 ns
\$finish(); //End the simulation

#### end

initial begin
forever begin
\$strobe("time: %4d, a: %d, b: %d, clk: %b", \$time, a, b, clk);
#1;

end

#### end

endmodule

## Result!

time: 0, a: 0, b: x, clk: 0
time: 1, a: 0, b: x, clk: 0
time: 2, a: 0, b: x, clk: 0
time: 3, a: 0, b: x, clk: 0
time: 4, a: 0, b: 0, clk: 1
time: 5, a: 0, b: 0, clk: 1
time: 6, a: 2, b: 0, clk: 1
time: 7, a: 2, b: 0, clk: 1
time: 8, a: 2, b: 0, clk: 0
time: 10, a: 2, b: 0, clk: 0
time: 11, a: 2, b: 0, clk: 0
time: 12, a: 2, b: 2, clk: 1
time: 13, a: 2, b: 2, clk: 1
time: 14, a: 2, b: 2, clk: 1
time: 15, a: 2, b: 2, clk: 1
time: 17, a: 2, b: 2, clk: 0
time: 17, a: 2, b: 2, clk: 0
time: 18, a: 2, b: 2, clk: 0
time: 19, a: 2, b: 2, clk: 0
time: 19, a: 2, b: 2, clk: 0

## Monitoring

`timescale 1ns/1ns module reg\_tester(); reg clk; reg [4:0] a; wire [4:0] b;

//Set the initial state of the clock
initial clk = 0;

```
//Every 4 timesteps (1ns) flip the clock
always #(4) clk <= ~clk;</pre>
```

```
//Instantiate the DUT
five_bit_flip_flop dut(.clk(clk), .d(a), .q(b));
```

### initial begin

```
$dumpfile("dump.vcd"); //Setup file dump (for waveform
viewer)
    $dumpvars; //Dump signals to dumpfile
    a = 5'd0; //Set inputs
   #6; //Go for 6 ns
    a = 5'd2;
   #15; //Go for 6 ns
    $finish(); //End the simulation
end
 initial begin
    $monitor("time: %4d, a: %d, b: %d, clk: %b", $time, a, b,
clk);
  end
endmodule
```

## Results

time: 0, a: 0, b: x, clk: 0
time: 4, a: 0, b: 0, clk: 1
time: 6, a: 2, b: 0, clk: 1
time: 8, a: 2, b: 0, clk: 0
time: 12, a: 2, b: 2, clk: 1
time: 16, a: 2, b: 2, clk: 0
time: 20, a: 2, b: 2, clk: 1

# Simulating in this class

### • VCS

- Introduced in ASIC Lab 2
- Installed on Cory 125 Computers
- ModelSim
  - Introduced in FPGA Lab3
  - Installed on Cory 125 Computers
  - Educational version (PE) available for Windows
- Vivado Simulator
  - Introduced in FPGA Lab 3
  - Installed on Cory 125 Computers
  - Free version (WebPack) can be installed on Linux and Windows (Mac needs a VM)
    - Install Vivado 2017.4 if you are in the FPGA Lab
- EDA Playground (<u>https://www.edaplayground.com</u>)
  - Free Web Based Simulator
  - Requires Registration